## ネットワークに接続させない方法.Docx

## 内容

| Window10 |
|----------|
|----------|

## Window10

- 1. タスクバーのネットワークアイコンをクリック
- 2. 「機内モード」をクリック

※機内モードを解除する場合は再度「機内モード」をクリックしてください

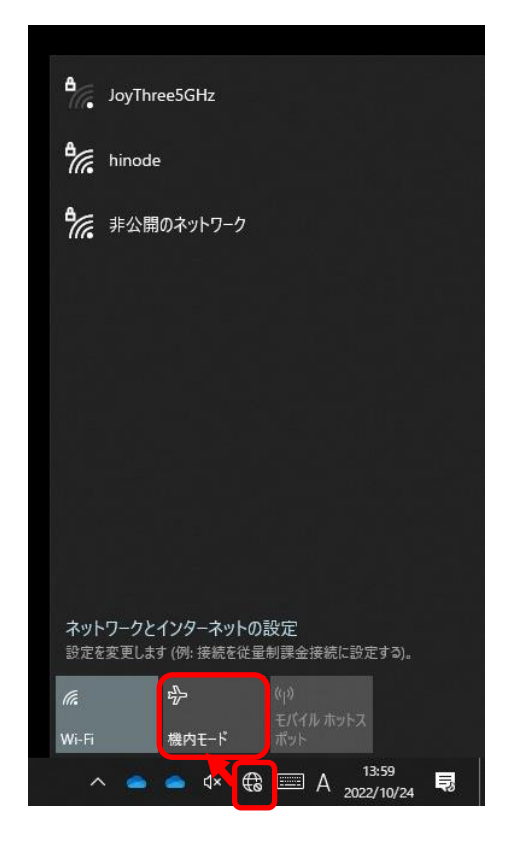